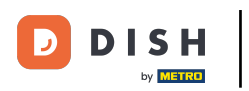

Depois de fazer login na sua conta do DISH Weblisting, clique no ícone Postagens .

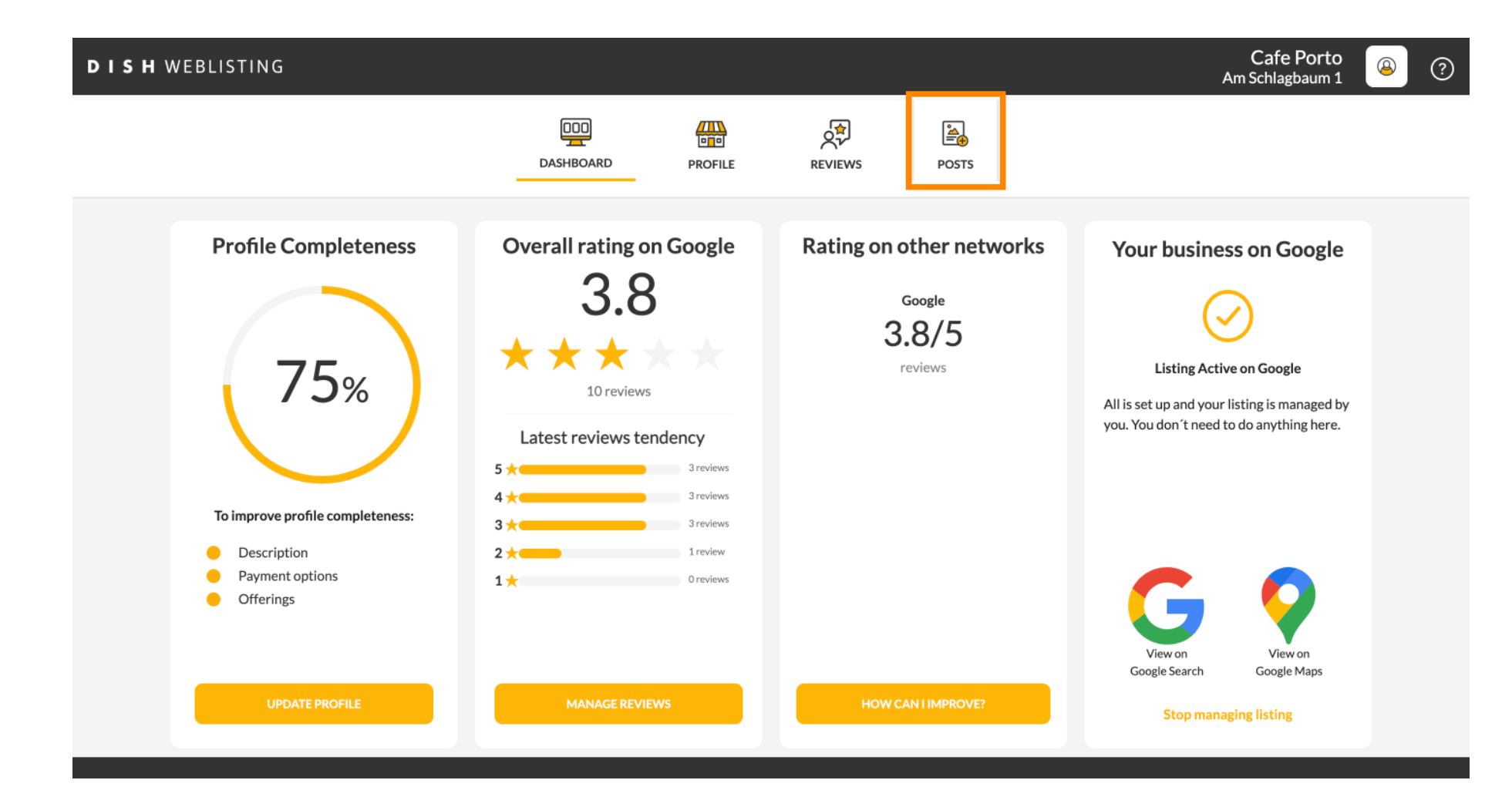

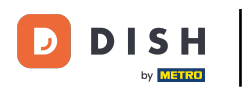

## Clique no campo para selecionar o tipo de postagem.

| DISH WEBLISTING |                                                                                                    |                                                                                                    |                                                                                                    |                                                      |                                                                                                   | Cafe Porto<br>Am Schlagbaum 1 | <u>@</u> | ? |
|-----------------|----------------------------------------------------------------------------------------------------|----------------------------------------------------------------------------------------------------|----------------------------------------------------------------------------------------------------|------------------------------------------------------|---------------------------------------------------------------------------------------------------|-------------------------------|----------|---|
|                 |                                                                                                    | DDD                                                                                                    | PROFILE                                                                                                    | REVIEWS                                              | POSTS                                                                                             |                               |          |   |
|                 | Publish posts on Google to update your por<br>regards to your business. The posts will ap<br>compliment your message with a redirect<br>or delete the content after publishing it.<br>POST TYPE<br>News<br>CONTENT<br>This is your post content. Keep | e<br>tential or existing customers at<br>pear prominently in your listing<br>link to your website or with pic | bout news, special offers or c<br>g on Google Search and Goog<br>tures. Try it out: You have fu<br>ux 1500 characters. | 3<br>hanges with<br>de Maps.<br>Il control to update | Preview The content will appear here                                                              |                               |          |   |
|                 | ADD A REDIRECT LINK<br>None                                                                                                    |                                                                                                    |                                                                                                    | Ţ                                                    | Published posts<br>RE-USE PREVIOUS POSTS AS TEMPLATES FOR<br>NEW CONTENT.                         |                               |          |   |
|                 | REDIRECT LINK<br>Insert the link                                                                                                    |                                                                                                    |                                                                                                    |                                                      | Publish<br>Make sure you fill in all required fields<br>correctly ahead of publishing.<br>PUBLISH |                               |          |   |

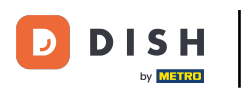

# Escolha entre notícias e ofertas.

| DISH WEBLISTING                                                                                         |                                                                                                    |                                                                                                   |                                                 |                                                                                        | Cafe Porto<br>Am Schlagbaum 1 | <u>@</u> | ? |
|----------------------------------------------------------------------------------------------------|----------------------------------------------------------------------------------------------------|---------------------------------------------------------------------------------------------------|-------------------------------------------------|----------------------------------------------------------------------------------------|-------------------------------|----------|---|
|                                                                                                    | DDD<br>DASHBOARD                                                                                                    | PROFILE                                                                                           | REVIEWS                                         | Posts                                                                                  |                               |          |   |
| Publish posts or<br>regards to your<br>Compliment yo<br>or delete the co<br>POSET TARK<br>News<br>Offer | ata in Google<br>In Google to update your potential or existing customers ab<br>business. The posts will appear prominently in your listing<br>ur message with a redirect link to your website or with pict<br>intent after publishing it. | oout news, special offers or ch<br>on Google Search and Googl<br>tures. Try it out: You have full | 3<br>anges with<br>e Maps.<br>control to update | Preview The content will appear here                                                   |                               |          |   |
|                                                                                                    |                                                                                                    |                                                                                                   |                                                 | Published posts                                                                        |                               |          |   |
| ADD A REDIRE                                                                                            | CT LINK                                                                                                    |                                                                                                   |                                                 | RE-USE PREVIOUS POSTS AS TEMPLATES FOR<br>NEW CONTENT.                                 |                               |          |   |
| REDIRECT LIN                                                                                            | x                                                                                                    |                                                                                                   | *                                               |                                                                                        |                               |          |   |
| Insert the I                                                                                            | ink                                                                                                    |                                                                                                   |                                                 | Publish<br>Make sure you fill in all required fields<br>correctly ahead of publishing. |                               |          |   |
| A.L I.                                                                                                  |                                                                                                    |                                                                                                   |                                                 | PUBLISH                                                                                |                               |          |   |

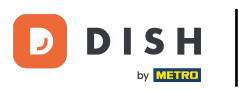

## • Neste campo você pode inserir o conteúdo da sua postagem.

| <b>DISH</b> WEBLISTING |                                                                                                    |                                                                                                    |                                                 |                                                                                                   | Cafe Porto<br>Am Schlagbaum 1 | (2) |
|------------------------|----------------------------------------------------------------------------------------------------|----------------------------------------------------------------------------------------------------|-------------------------------------------------|---------------------------------------------------------------------------------------------------|-------------------------------|-----|
|                        | DOD                                                                                                    | PROFILE                                                                                                    | REVIEWS                                         | POSTS                                                                                             |                               |     |
|                        | Publish posts on Google to update your potential or existing customers regards to your business. The posts will appear prominently in your list Compliment your message with a redirect link to your website or with por delete the content after publishing it.<br>POST TYPE News CONTENT This is your post content. Keep it simple and with m | a about news, special offers or ch<br>ing on Google Search and Googl<br>pictures. Try it out: You have full<br>interest of the second second second second second<br>nax 1500 characters. | 3<br>anges with<br>e Maps.<br>control to update | Preview The content will appear here                                                              |                               |     |
|                        | ADD A REDIRECT LINK None REDIRECT LINK                                                                                                    |                                                                                                    | Ţ                                               | Published posts  Pre-use previous posts as templates for<br>New content.                          |                               |     |
|                        | Insert the link                                                                                                    |                                                                                                    |                                                 | Publish<br>Make sure you fill in all required fields<br>correctly ahead of publishing.<br>PUBLISH |                               |     |

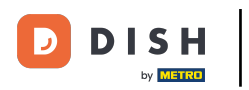

#### Clique na aba se quiser adicionar um link de redirecionamento à sua postagem.

| DISH WEBLISTING |                                                                                                    |                                                                                                    |                                                                                                    |                                                 |                                                                                          | Cafe Porto<br>Am Schlagbaum 1 | (2) |
|-----------------|----------------------------------------------------------------------------------------------------|----------------------------------------------------------------------------------------------------|----------------------------------------------------------------------------------------------------|-------------------------------------------------|------------------------------------------------------------------------------------------|-------------------------------|-----|
|                 |                                                                                                    | DDD<br>DASHBOARD                                                                                                    | PROFILE                                                                                                    | REVIEWS                                         | Posts                                                                                    |                               |     |
|                 | Publish posts on Google to update your poten regards to your business. The posts will appead compliment your message with a redirect link or delete the content after publishing it.         POST TYPE         News         CONTENT         Dear Community,         We are having great news, that we start the public of the post of the post of | tial or existing customers abou<br>rr prominently in your listing or<br>c to your website or with pictur<br>ve want to share with a | it news, special offers or ch<br>n Google Search and Googl<br>res. Try it out: You have full<br>all of you. | 3<br>anges with<br>e Maps.<br>control to update | Preview Dear Community, We are having great news, that we want to share with all of you. |                               |     |
|                 | ADD A REDIRECT LINK                                                                                                    |                                                                                                    |                                                                                                    |                                                 | RE-USE PREVIOUS POSTS AS TEMPLATES FOR<br>NEW CONTENT.                                   |                               |     |
|                 | REDIRECT LINK<br>Insert the link                                                                                                    |                                                                                                    |                                                                                                    |                                                 | Publish<br>Make sure you fill in all required fields<br>correctly ahead of publishing.   |                               |     |

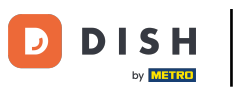

# • Selecione o tipo de link.

| DISH WEBLISTING |                                                                                                    |                                                                                                    |                                                                                               |                                                       |                                                                                                   | Cafe Porto<br>Am Schlagbaum 1 | <u>@</u> | ? |
|-----------------|----------------------------------------------------------------------------------------------------|----------------------------------------------------------------------------------------------------|-----------------------------------------------------------------------------------------------|-------------------------------------------------------|---------------------------------------------------------------------------------------------------|-------------------------------|----------|---|
|                 |                                                                                                    | DDD<br>DASHBOARD                                                                                      | PROFILE                                                                                       | REVIEWS                                               | Posts                                                                                             |                               |          |   |
|                 | Post data in Google<br>Publish posts on Google to update your potr<br>regards to your business. The posts will app<br>Compliment your message with a redirect li<br>or delete the content after publishing it.<br>POST TYPE<br>None<br>Book<br>Order online | ential or existing customers ab<br>ear prominently in your listing<br>nk to your website or with pict | out news, special offers or cl<br>on Google Search and Goog<br>ures. Try it out: You have ful | (1)<br>hanges with<br>ge Maps.<br>I control to update | Preview Dear Community, We are having great news, that we want to share with all of you.          |                               |          |   |
|                 | Buy<br>Learn more<br>Sign up                                                                                                    |                                                                                                    |                                                                                               |                                                       | Published posts 2<br>RE-USE PREVIOUS POSTS AS TEMPLATES FOR<br>NEW CONTENT.                       |                               |          |   |
|                 | REDIRECT LINK<br>Insert the link                                                                                                    |                                                                                                    |                                                                                               |                                                       | Publish<br>Make sure you fill in all required fields<br>correctly ahead of publishing.<br>PUBLISH |                               |          |   |

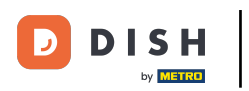

#### Aqui você pode inserir o link de redirecionamento. Simplesmente copie e cole.

| <b>D I S H</b> WEBLISTING |                                                                                                    |                                                                                                    |                                                                                       |                                                     |                                                                                                   | Cafe Porto<br>Am Schlagbaum 1 | (2) |
|---------------------------|----------------------------------------------------------------------------------------------------|----------------------------------------------------------------------------------------------------|---------------------------------------------------------------------------------------|-----------------------------------------------------|---------------------------------------------------------------------------------------------------|-------------------------------|-----|
|                           | 1                                                                                                    | Dashboard                                                                                            | PROFILE                                                                               | REVIEWS                                             | POSTS                                                                                             |                               |     |
|                           | Publish posts on Google to update your potenti<br>regards to your business. The posts will appear<br>Compliment your message with a redirect link to<br>or delete the content after publishing it.<br>POST TYPE<br>News<br>CONTENT<br>Dear Community, | ial or existing customers about<br>prominently in your listing on<br>to your website or with picture | news, special offers or ch<br>Google Search and Googl<br>s. Try it out: You have full | 3<br>hanges with<br>le Maps.<br>I control to update | Preview Dear Community, We are having great news, that we want to share with all of you.          |                               |     |
|                           | ADD A REDIRECT LINK                                                                                                    |                                                                                                    |                                                                                       |                                                     | Published posts<br>RE-USE PREVIOUS POSTS AS TEMPLATES FOR<br>NEW CONTENT.                         |                               |     |
|                           | REDIRECT LINK<br>Insert the link                                                                                                    |                                                                                                    |                                                                                       |                                                     | Publish<br>Make sure you fill in all required fields<br>correctly ahead of publishing.<br>Publish |                               |     |

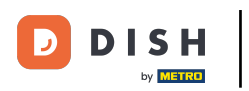

## Clique no símbolo de mais para adicionar imagens à sua postagem.

| DISH WEBLISTING |                                                                      |                          |             |         |                                                                                        | Cafe Porto<br>Am Schlagbaum 1 | <u>@</u> | ? |
|-----------------|----------------------------------------------------------------------|--------------------------|-------------|---------|----------------------------------------------------------------------------------------|-------------------------------|----------|---|
|                 |                                                                      | DDD                      | PROFILE     | REVIEWS | POSTS                                                                                  |                               |          |   |
|                 | News<br>CONTENT<br>Dear Community,<br>We are having great news, that | it we want to share with | all of you. | *       |                                                                                        |                               |          |   |
|                 |                                                                      |                          |             |         | Published posts                                                                        |                               |          |   |
|                 | add a redirect link None                                             |                          |             | *       | RE-USE PREVIOUS POSTS AS TEMPLATES FOR<br>NEW CONTENT.                                 |                               |          |   |
|                 | REDIRECT LINK<br>Insert the link                                     |                          |             |         | Publish<br>Make sure you fill in all required fields<br>correctly ahead of publishing. |                               |          |   |
|                 | Attach media                                                         |                          |             |         | PUBLISH                                                                                |                               |          |   |
|                 | UPLOAD UP TO 10 PHOTOS TO C                                          | OMPLETE YOUR PUBLICAT    | 7ION        |         |                                                                                        |                               |          |   |

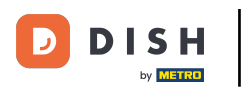

## Aqui você pode ver uma prévia da sua postagem.

| <b>D I S H</b> WEBLISTING |                                                                                                    |                                                                                                    |                                                                                                    |                                                       |                                                                              |                             | Cafe Porto<br>Am Schlagbaum 1 | <u>@</u> | ? |
|---------------------------|----------------------------------------------------------------------------------------------------|----------------------------------------------------------------------------------------------------|----------------------------------------------------------------------------------------------------|-------------------------------------------------------|------------------------------------------------------------------------------|-----------------------------|-------------------------------|----------|---|
|                           |                                                                                                    | DOD<br>DASHBOARD                                                                                                    | PROFILE                                                                                                    | REVIEWS                                               | POSTS                                                                        |                             |                               |          |   |
|                           | Publish posts on Google to update your pregards to your business. The posts will a Compliment your message with a redirect or delete the content after publishing it. POST TYPE News CONTENT Dear Community, We are having great news, the | e<br>otential or existing customers ab<br>ppear prominently in your listing<br>it link to your website or with pick | bout news, special offers or c<br>g on Google Search and Goog<br>turres. Try it out: You have ful<br>hall of you. | (1)<br>hanges with<br>de Maps.<br>I control to update | Preview<br>Dear Community, We are hav<br>news, that we want to share<br>you. | ving great<br>e with all of |                               |          |   |
|                           | ADD A REDIRECT LINK                                                                                                    |                                                                                                    |                                                                                                    | ·                                                     | Published posts                                                              | PLATES FOR                  |                               |          |   |
|                           | REDIRECT LINK                                                                                                    |                                                                                                    |                                                                                                    |                                                       | Publish<br>Make sure you fill in all requ<br>correctly ahead of publishin    | UIRED FIELDS<br>NG.         |                               |          |   |
|                           | A + + I I! -                                                                                                    |                                                                                                    |                                                                                                    |                                                       | PUBLISH                                                                      |                             |                               |          |   |

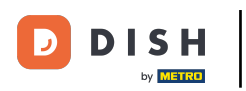

## • Você também pode dar uma olhada nas suas postagens publicadas.

| <b>D I S H</b> WEBLISTING                                                                                             |                                                                                                    |                                                                                                    |                                                                                                    |                                                 |                                                                                                   | Cafe Porto<br>Am Schlagbaum 1 | (2) |
|----------------------------------------------------------------------------------------------------|----------------------------------------------------------------------------------------------------|----------------------------------------------------------------------------------------------------|----------------------------------------------------------------------------------------------------|-------------------------------------------------|---------------------------------------------------------------------------------------------------|-------------------------------|-----|
|                                                                                                    |                                                                                                    | DASHBOARD                                                                                                    | PROFILE                                                                                                | REVIEWS                                         | Posts                                                                                             |                               |     |
| P<br>rr<br>C<br>O<br>P<br>N<br>C<br>C<br>C<br>C<br>C<br>C<br>C<br>C<br>C<br>C<br>C<br>C<br>C<br>C<br>C<br>C<br>C<br>C | Post data in Google<br>Publish posts on Google to update your potent<br>regards to your business. The posts will appea<br>Compliment your message with a redirect link<br>or delete the content after publishing it.<br>POST TYPE<br>News<br>CONTENT<br>Dear Community,<br>We are having great news, that w | tial or existing customers about<br>r prominently in your listing on C<br>to your website or with pictures<br>ye want to share with al | news, special offers or ch<br>Soogle Search and Google<br>s. Try it out: You have full of<br>I of you. | (3)<br>anges with<br>Maps.<br>control to update | Preview<br>Dear Community, We are having great<br>news, that we want to share with all of<br>you. |                               |     |
| A<br>N<br>R                                                                                                    | add a redirect link<br>None<br>redirect link                                                                                                    |                                                                                                    |                                                                                                    | *                                               | RE-USE PREVIOUS POSTS AS TEMPLATES FOR NEW CONTENT.                                               |                               |     |
|                                                                                                    | Insert the link                                                                                                    |                                                                                                    |                                                                                                    |                                                 | Publish<br>Make sure you fill in all required fields<br>correctly ahead of publishing.<br>Publish |                               |     |

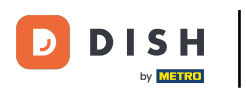

## Aqui está uma visão geral de suas postagens.

| <b>d i s h</b> weblisting |                                                                                         | Published posts                                |                            |                                                            | ×                       |      | Cafe Porto<br>Am Schlagbaum 1 | 8 | ? |
|---------------------------|-----------------------------------------------------------------------------------------|------------------------------------------------|----------------------------|------------------------------------------------------------|-------------------------|------|-------------------------------|---|---|
|                           |                                                                                         | • —                                            |                            | •                                                          |                         |      |                               |   |   |
|                           | Post da ta                                                                              | Dear Community, We have gre<br>share with you. | eat news, that we want to  | Dear Community, We are having<br>e want to share with you. | g wonderful news that w |      |                               |   |   |
|                           | Publish posts o Go<br>regards to your pusi<br>Compliment your m<br>or delete the conter | Update                                         | Delete                     | Update                                                     | Delete                  | t of |                               |   |   |
|                           | POST TYPE<br>News                                                                       | • —                                            |                            | • —                                                        |                         | _    |                               |   |   |
|                           | Dear Comi jur                                                                           | test                                           |                            | We have a new Latte Machiatto                              | ! Come and enjoy it     |      |                               |   |   |
|                           | wearenaving                                                                             | Update                                         | Delete                     | Update                                                     | Delete                  |      |                               |   |   |
|                           | ADD A REDIRE CT L                                                                       | • —                                            |                            | • —                                                        |                         | R    |                               |   |   |
|                           | REDIRECT LIN                                                                            | Try you new delicious chocola                  | ate Muffins from today on. | Delicious Muffin for you in our s                          | store                   |      |                               |   |   |
|                           | Insert the Ink                                                                          | Update                                         | Delete                     | Update                                                     | Delete                  | .DS  |                               |   |   |
|                           | Attest                                                                                  | J*.                                            |                            |                                                            |                         |      |                               |   |   |

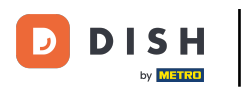

## Clique em PUBLICAR para publicar sua postagem.

| DISH WEBLISTING |                                                                                                    |                                                                                                    |                                                                                                    |                                                                                                   | Cafe Porto<br>Am Schlagbaum 1 | (2) |
|-----------------|----------------------------------------------------------------------------------------------------|----------------------------------------------------------------------------------------------------|----------------------------------------------------------------------------------------------------|---------------------------------------------------------------------------------------------------|-------------------------------|-----|
|                 | DOD<br>DASHBOARD                                                                                                    | PROFILE                                                                                            | REVIEWS                                                                                                    | Posts                                                                                             |                               |     |
|                 | Publish posts on Google to update your potential or existing customers aborregards to your business. The posts will appear prominently in your listing or compliment your message with a redirect link to your website or with pictur or delete the content after publishing it.         POST TYPE         News         CONTENT         Dear Community, | ut news, special offers or cha<br>on Google Search and Google<br>ires. Try it out: You have full c | The second second se | Preview Dear Community, We are having great news, that we want to share with all of you.          |                               |     |
|                 | ADD A REDIRECT LINK                                                                                                    | all of you.                                                                                        | •                                                                                                    | Published posts<br>RE-USE PREVIOUS POSTS AS TEMPLATES FOR<br>NEW CONTENT.                         |                               |     |
|                 | Insert the link Attach media                                                                                                    |                                                                                                    |                                                                                                    | Publish<br>Make Sure You fill in all required fields<br>correctly ahead of publishing.<br>PUBLISH |                               |     |

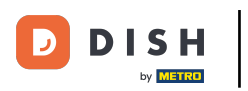

## Pronto. Você receberá uma notificação.

| <b>D I S H</b> WEBLISTING | You                                                                                                    | ur post was successfully                                                                                                    | published                                         |                                                                                        | Cafe Porto 🛛 🖉 ? |
|---------------------------|----------------------------------------------------------------------------------------------------|----------------------------------------------------------------------------------------------------|---------------------------------------------------|----------------------------------------------------------------------------------------|------------------|
|                           | DDD                                                                                                    | PROFILE                                                                                                    | REVIEWS                                           | POSTS                                                                                  |                  |
|                           | Publish posts on Google to update your potential or existing customer regards to your business. The posts will appear prominently in your liss Compliment your message with a redirect link to your website or with or delete the content after publishing it.         POST TYPE         News         CONTENT         This is your post content. Keep it simple and with redirection of the post of the post of | rs about news, special offers or ch<br>ting on Google Search and Google<br>pictures. Try it out: You have full<br>when the second second se | (1)<br>anges with<br>e Maps.<br>control to update | Preview The content will appear here                                                   |                  |
|                           | add a redirect link<br><b>None</b>                                                                                                    |                                                                                                    | Ţ                                                 | Published posts<br>RE-USE PREVIOUS POSTS AS TEMPLATES FOR<br>NEW CONTENT.              |                  |
|                           | REDIRECT LINK<br>Insert the link                                                                                                    |                                                                                                    |                                                   | Publish<br>Make sure you fill in all required fields<br>correctly ahead of publishing. |                  |
|                           | Attach media                                                                                                    |                                                                                                    |                                                   | PUBLISH                                                                                |                  |

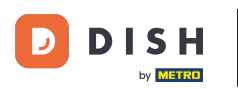

i

#### Aqui está um exemplo de como sua postagem ficará.

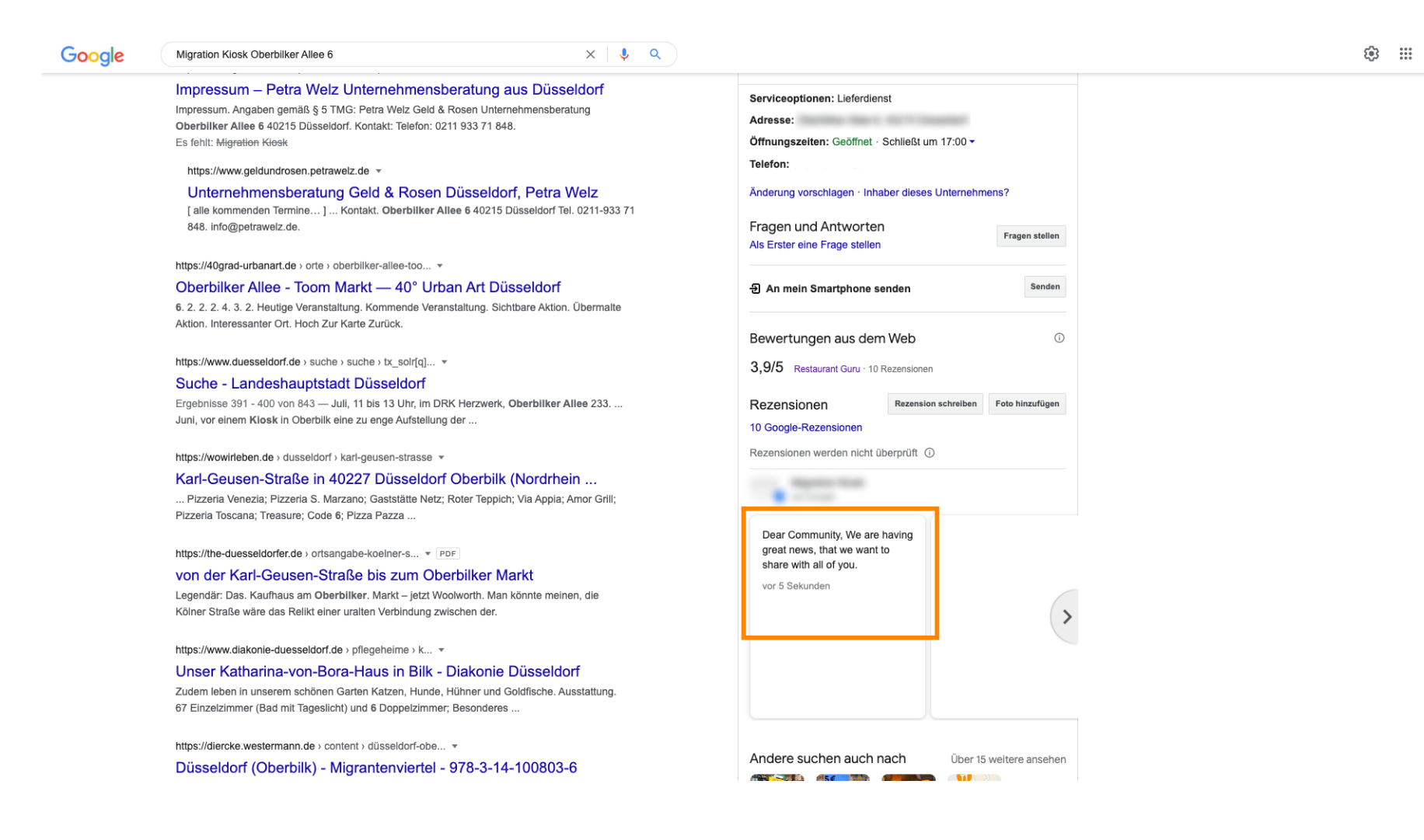

J

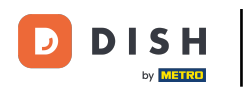

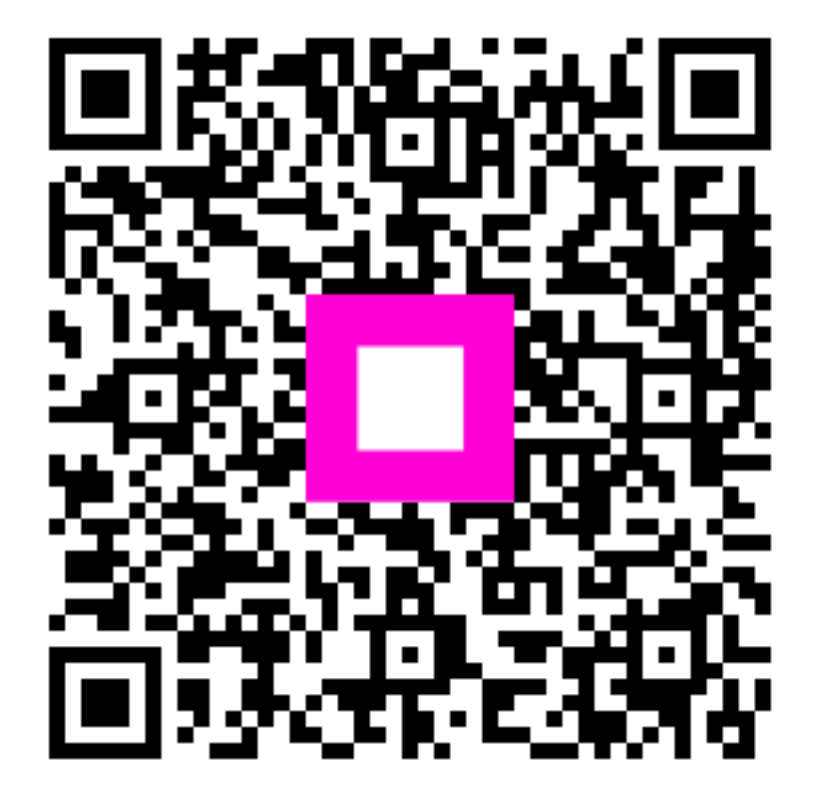

Digitalize para ir para o player interativo